# Building Management System Building Schedule Tutorial

Building schedules for buildings not locked using the S2 system are edited using an online system that can be found in Vault. This tutorial will describe the 3 scheduling options and how to use them.

Vault can be found here: <u>https://vault.andrews.edu/vault/goto/home?vsf=et</u>

This link will take you to this page:

| 🗧 🛈 🔒 https://vault.andrews.edu/vault                             | goto/home?vsf=et                                                                                                    |                                                      | ▼ C Q Search                                                                                                    | ☆ 白 🕹 合 😇 🤅   |
|-------------------------------------------------------------------|----------------------------------------------------------------------------------------------------|------------------------------------------------------|----------------------------------------------------------------------------------------------------|---------------|
| 🖥 Most Visited 🐧 Andrews University 🐧 AUG                         | 25 Employee Hel 🐈 Login - Griggs 🛕 Human Resources = A 🛞 Fly for V                                                                                             | Vork/Business 🔮 7-Day Forecast for Lati 💧 Learn      | ngHub Login Pa                                                                                                    |               |
|                                                                   | Andrews 🔕 University                                                                                                    |                                                      | CURRENT STUDENTS FACULTY & STAFF ALLIMINI GIVE QUICK LINKS Q                                                                                                    |               |
|                                                                   |                                                                                                    |                                                      |                                                                                                    | ි Print Page  |
| Account or Password Reset                                         | Home = Vault                                                                                                    |                                                      |                                                                                                    |               |
| Campus Safety<br>Chapels & Choices                                | Welcome to Vault                                                                                                    |                                                      |                                                                                                    |               |
| Enroilment Management<br>Faculty<br>Finance                       | Registration Central<br>Essentials for anrolling each semester. Class selection, finance<br>Consult the Registration Central <u>FAC</u> if you have questions. | i, student insurance, meal plans, holds, and more.   | Username Activation<br>If you're new at Andrews, activate your username to access Vault, Andrews email, and other computi<br>Forpot your password or username? <u>Click here.</u> | ng services.  |
| HR Reports<br>My Account<br>Records                               | The Co-Curriculum<br>Check your attendance record and view a list of upcoming co-cur<br>Tuesday Choices.                                                       | vicular programs. <u>Click have</u> to view upcoming | Third Party Payments<br>Enable your account for third party payments or. If you are a third party, make a payment to a stude                                                      | nt's account! |
| Recruiting<br>Registrar                                           | Mue<br>View Andrews University Student Profile.                                                                                                    |                                                      | proVue<br>Recruits and Prospective Students: View your profile!                                                                                                    |               |
| Registration<br>Residence Hall Occupancy<br>Search                | finVue<br>View your Financial profile, including Financial Aid.                                                                                                |                                                      | Alumni Directory<br>The alumni directory.                                                                                                    |               |
| Senior Testing<br>Student Financial Services<br>Student Insurance | Campus Safety<br>Citation and Building Management                                                                                                    |                                                      | Faculty<br>Faculty appointment management.                                                                                                    |               |
| Student Success<br>Username Activation                            |                                                                                                    |                                                      |                                                                                                    |               |
|                                                                   |                                                                                                    |                                                      |                                                                                                    |               |

Click on the Campus Safety link and login using your Andrews University username and password. This page will come up:

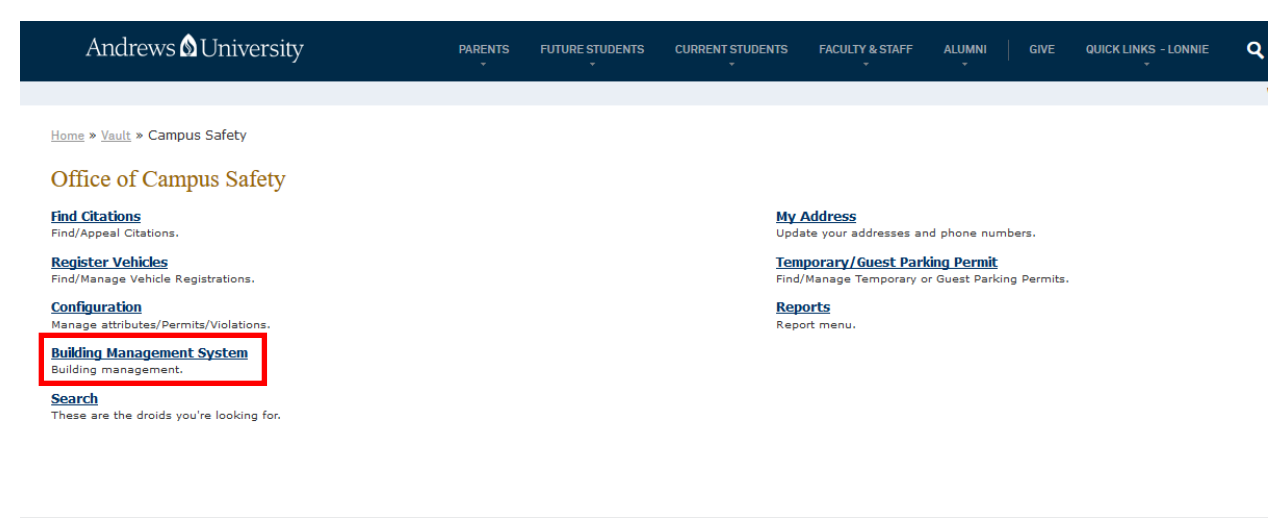

vp2/secure app-2

Click on the link for the Building Management System link to get to the Building Management Home Page:

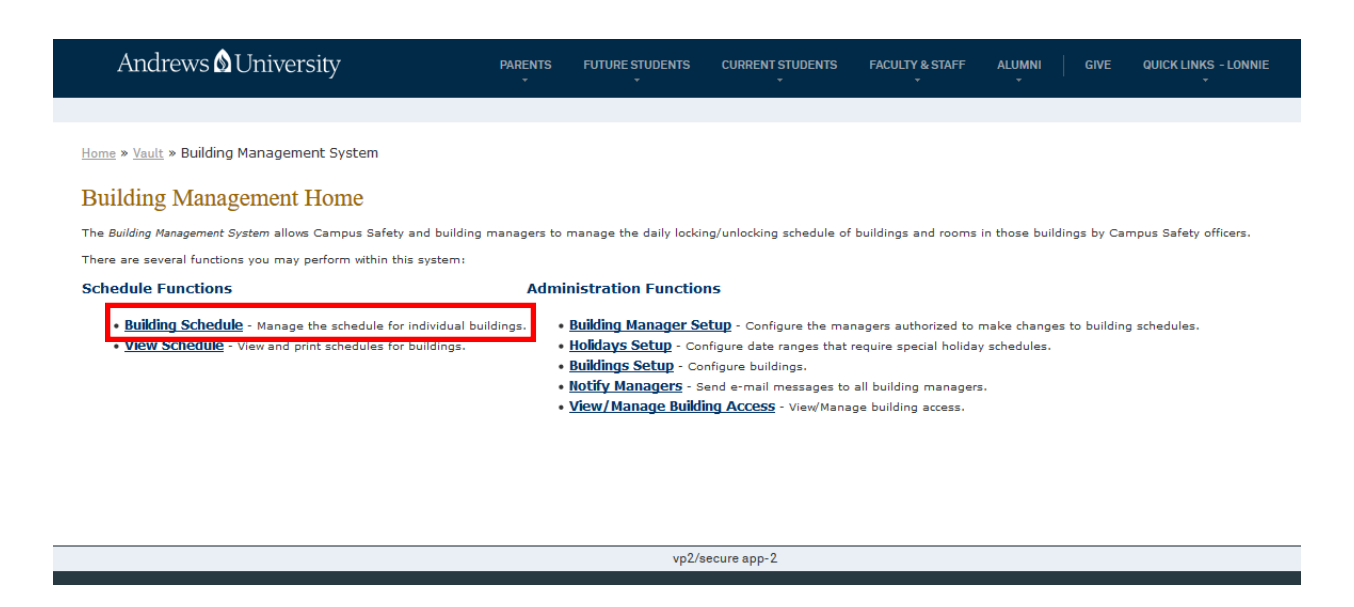

Click on the link for Building Schedule. This will lead to a page that will allow you to begin editing. There are several dropdown menus to choose from:

| Andrews 🕲 University                                         | PARENTS |
|--------------------------------------------------------------|---------|
|                                                              |         |
| Home » Vault » Building Management System » Buildings Schedu | ule     |
| Building Schedule                                            |         |
| Please select a semester V Select                            |         |
| Please select a building V                                   |         |
| Default Term Schedules 🗸 Select                              |         |

## Default Term Schedule

Default Term Schedule will be the regular schedule followed during the selected term.

To begin, you must select the semester and building. In the example below, we have selected the Spring Semester 2017, Nethery Hall, and the Default Term Schedule. In the example below,

Nethery Hall is scheduled to open at 8:00am and close at 10:00pm on Sunday. Each day of the week is represented by one line in the table.

| <u>Home</u> » <u>Vault</u> »     | Building N                     | lanageme                  | <u>nt System</u> × | Buildings     | Schedule                           |               |                                  |
|----------------------------------|--------------------------------|---------------------------|--------------------|---------------|------------------------------------|---------------|----------------------------------|
| Building                         | Schedu                         | ıle                       |                    |               |                                    |               |                                  |
| Spring Semes                     | ter 2017                       | × 50                      | elect              |               |                                    |               |                                  |
| Nethery Hall                     |                                | `                         | Select             |               |                                    |               |                                  |
| Default Term S                   | Schedules                      | ~ Sele                    | ct                 |               |                                    |               |                                  |
| Default Tern<br>This schedule is | <b>n Schedu</b><br>s the defau | <b>ile</b><br>It schedule | e for all day      | 's within a t | erm. Holiday and special schedules | have priority | over this schedule.              |
|                                  | Day                            | Open                      | Close R            | ooms          |                                    |               |                                  |
|                                  | Sunday                         | 08:00 AM                  |                    | Del           |                                    | Add New S     | chedule Entry                    |
|                                  | Junuay                         |                           | 10:00 PM           | Del           | Days Of Week:                      | Sunday        | ^                                |
|                                  | Monday                         | 07:00 AM                  |                    | Del           | You may select more                | Monday        |                                  |
|                                  |                                |                           | 10:00 PM           | Del           | than one day.                      | Tuesday       |                                  |
|                                  | Fuesday                        | 07:00 AM                  |                    | Del           |                                    | Thursday      |                                  |
|                                  |                                |                           | 10:00 PM           | Del           |                                    | Friday        |                                  |
| 1                                | Wednesday                      | 07:00 AM                  |                    | Del           |                                    | Saturday      | v                                |
|                                  |                                | 07.00 44                  | 10:00 PM           | Del           | Open or Close:                     | Open          |                                  |
|                                  | Thursday                       | 07:00 AM                  | 10.00 PM           | Del           |                                    | Close         |                                  |
|                                  |                                | 07.00 44                  | 10:00 PM           | Del           | Time Of Day:                       |               | (e.g. 12pm, 10:45 am, or 5:36pm) |
| F                                | Friday                         | 07:00 AM                  | 11.00 DM           | Del           | Rooms (Ontional):                  |               |                                  |
|                                  |                                | 08.00 AM                  | 11:00 PM           | Del           | .toonib (optional)                 |               | Add                              |
| 9                                | Saturday                       | 03100 AM                  | 11.00 DM           | Del           |                                    |               | 100                              |
|                                  |                                |                           | 11100 PM           | Der           |                                    |               |                                  |

To add a new schedule entry, select the day and Open or Close. Then, type in the time you want the building opened. In the figure below, we have selected to **<u>open</u>** the building on <u>**Sunday**</u> at <u>**8am.**</u> Then, click on the "Add" button.

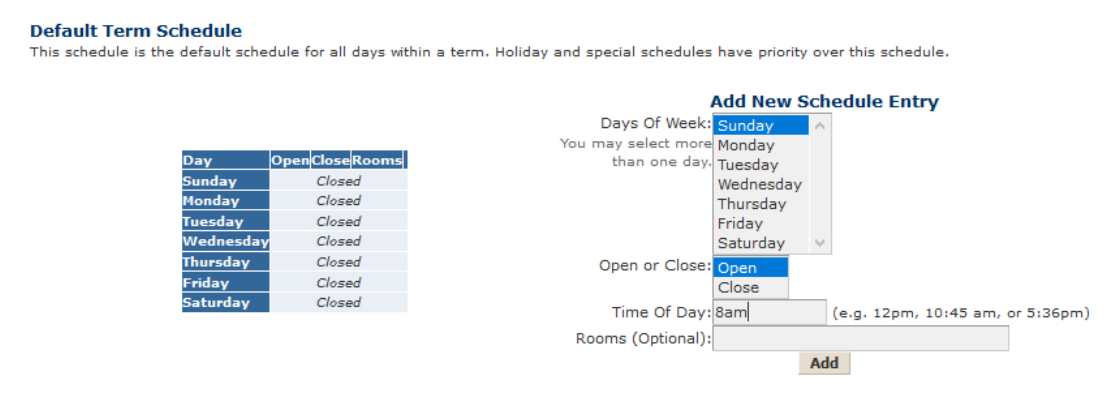

In the figure below, we can see that the open time of 8 am is displayed in the table to the left. In the table to the right, we have entered a close time of 5pm on Sunday.

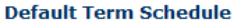

This schedule is the default schedule for all days within a term. Holiday and special schedules have priority over this schedule.

|           |          |       |       |     | Add New Schedule Entry           |                 |
|-----------|----------|-------|-------|-----|----------------------------------|-----------------|
|           |          |       |       |     | Days Of Week: Sunday             |                 |
|           |          |       |       |     | You may select more Monday       |                 |
| Day       | Open     | Close | Rooms |     | than one day. Tuesday            |                 |
| Sunday    | 08:00 AM |       | 1     | Del | Wednesday                        |                 |
| Monday    |          | Close | d     |     | Thursday                         |                 |
| Tuesday   |          | Close | d     |     | Friday                           |                 |
| Wednesday |          | Close | d     |     | Saturday 🗸                       |                 |
| Thursday  |          | Close | d     |     | Open or Close: Open              |                 |
| Friday    |          | Close | d     |     | Close                            |                 |
| Saturday  |          | Close | d     |     | Time Of Day: 5pm (e.g. 12pm 10:4 | 5 am or 5:36nm) |
|           |          |       |       |     | Time of Day, spin                | Jam, or 5.50pm) |
|           |          |       |       |     | Rooms (Optional):                |                 |
|           |          |       |       |     | Add                              |                 |

### After clicking on the "Add" button, the left table will display:

#### **Default Term Schedule**

This schedule is the default schedule for all days within a term. Holiday and special schedules have priority over this schedule.

|                       |          |          |       |     | Add New Schedule Entry                |      |
|-----------------------|----------|----------|-------|-----|---------------------------------------|------|
|                       |          |          |       |     | Days Of Week: Sunday                  |      |
| Day                   | Open     | Close    | Rooms |     | You may select more Monday            |      |
|                       | 08:00 AM |          |       | Del | than one day. Tuesday                 |      |
| Sunday                |          | 05:00 PM |       | Del | Wednesday                             |      |
| Monday                |          | Closed   |       |     | Thursday                              |      |
| Tuesday               |          | Closed   |       |     | Friday                                |      |
| Wodporday             |          | Closed   |       |     | Saturday 🗸                            |      |
| Weunesuay<br>Thursday |          | Closed   |       |     | Open or Close: Open                   |      |
| Eriday                |          | Closed   |       |     | Close                                 |      |
| Saturday              |          | Closed   |       |     | Time Of Day: (e.g. 12pm, 10:45 am, or | 5:36 |
| Jacarday              |          | 0.00200  |       |     | Rooms (Optional):                     |      |
|                       |          |          |       |     | Add                                   |      |

Multiple days can be selected for editing at one time. For example, if the building schedule is the same Monday thru Friday, we can select all 5 days to enter open and close times.

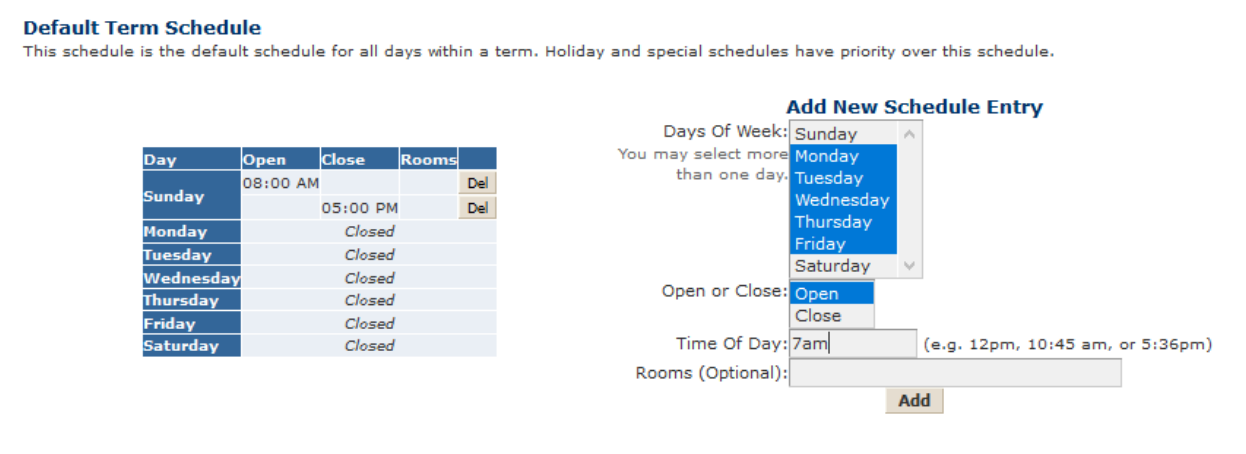

After clicking on the "Add" button and then repeating by entering a close time, the page displays as in the figure below:

| Default Ter<br>This schedule | m Schedu  | l <b>e</b><br>It schedule | e for all da | ays within | nat        | term. Holiday and special schedules have priority over this schedule. |
|------------------------------|-----------|---------------------------|--------------|------------|------------|-----------------------------------------------------------------------|
|                              | Day       | Open                      | Close        | Rooms      |            | Add New Schedule Entry                                                |
|                              | Sunday    | 08:00 AM                  | 05:00 PM     | (          | Del<br>Del | Days Of Week: Sunday                                                  |
|                              | Monday    | 07:00 AM                  | 06:00 PM     | 1          | Del<br>Del | than one day. Tuesday                                                 |
|                              | Tuesday   | 07:00 AM                  | 06:00 PM     | (          | Del<br>Del | Thursday<br>Friday                                                    |
|                              | Wednesday | 07:00 AM                  | 06:00 PM     | 1          | Del<br>Del | Saturday V                                                            |
|                              | Thursday  | 07:00 AM                  | 06:00 PM     | 1          | Del<br>Del | Close<br>Time Of Day:                                                 |
|                              | Friday    | 07:00 AM                  | 06:00 PM     | 1          | Del<br>Del | Rooms (Optional):                                                     |
|                              | Saturday  |                           | Closed       |            |            | Add                                                                   |

When no Open or Close times are selected, like on Saturday in the figure above, the building will remain closed.

If you want to remove an open or close time, click the "Delete" button in the far right column in the left-hand table for the open or close time you want to delete.

### Special Schedules

Special Schedules can be used as a temporary change from the Default Term Schedule. For example, Special Schedules would be used if an event were taking place in your building.

To add a special building schedule entry, select "Special Schedules" (1. In the figure below). Then enter the New Date (06/16/2017 below), Open or Close, and the Time of Day (4am in the figure below.)

Home » Vault » Building Management System » Buildings Schedule

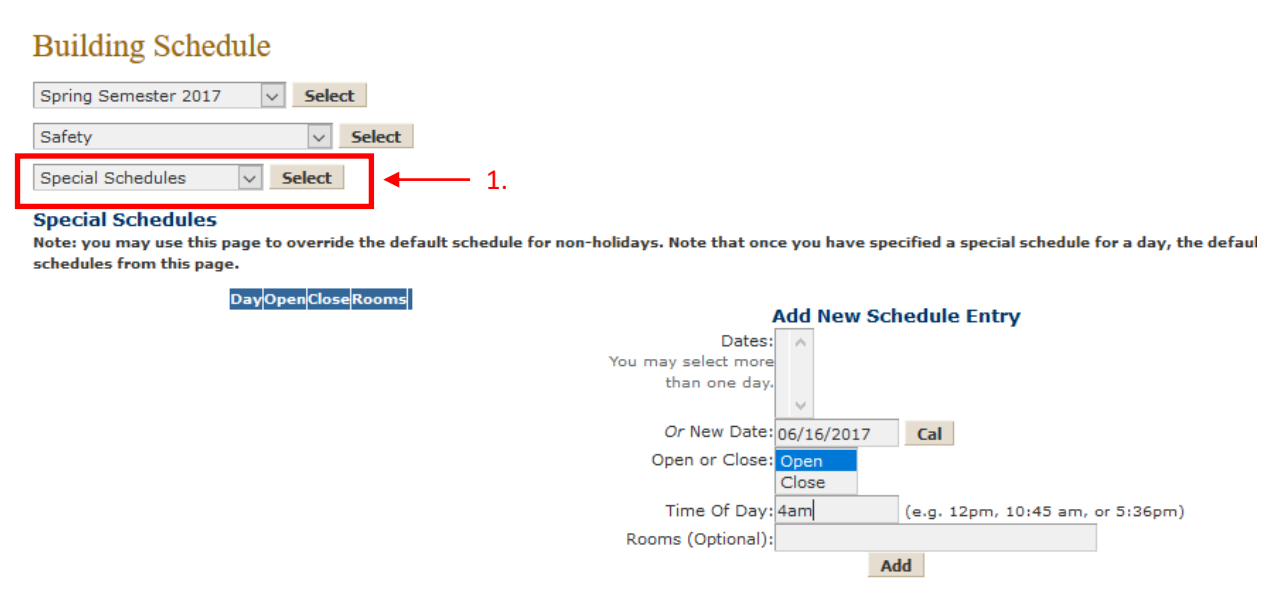

Once you have added the new open and the new close time, the page will display:

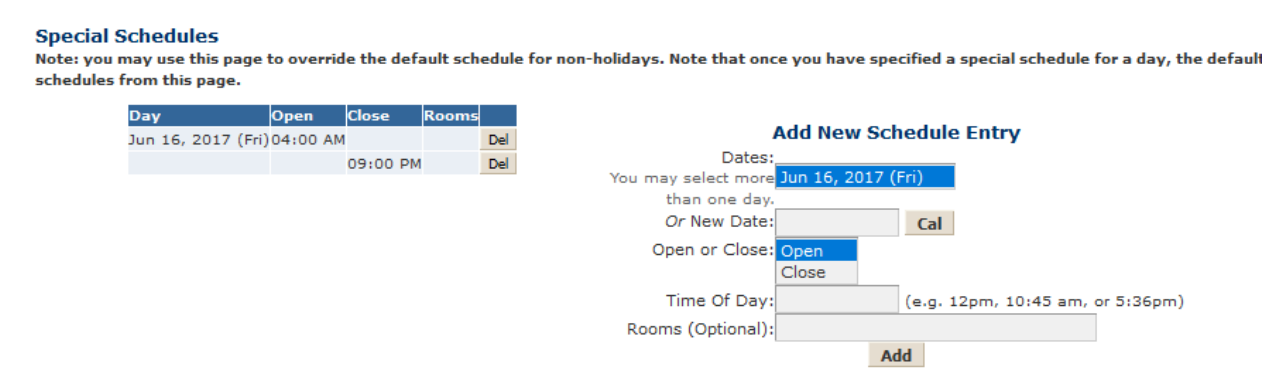

The new open and close time will be reflected in the daily building schedule.

### Holiday Schedules

Holiday Schedules are dates during regular Andrews University Holidays. If your building follows a Holiday/Break schedule that is different than the predefined dates, you may edit the schedule using the Special Schedule function.

Holiday Schedules work similarly to the previous options. Multiple dates may be selected so that your building is scheduled to be opened for certain dates during a break, or the building may be left closed for the duration of the holiday.

| Fall Semester 2013 Select                                                            |                            |                                                    |
|--------------------------------------------------------------------------------------|----------------------------|----------------------------------------------------|
| Safety Select                                                                        |                            |                                                    |
| Holiday Schedules 💽 Select                                                           |                            |                                                    |
| Holiday Schedules                                                                    |                            |                                                    |
| tote: the schedules specified on this page override the default schedules for the te | rm. If you fail to specify | a holiday schedule, the building will remain close |
|                                                                                      |                            |                                                    |
| Labor Day (September 02, 2013 - September 02, 2013)                                  | 1                          | Add New Schedule Entry                             |
| David and a state                                                                    | Dates:                     | Labor Day                                          |
| Day Open Close Rooms                                                                 | You may select more        | Sep 02, 2013 (Mon)                                 |
| Septor, 2010 (Hon) Grozes                                                            | than one day.              | Fall Break                                         |
| Fall Break (October 14, 2013 - October 15, 2013)                                     |                            | Oct 14, 2013 (Mon)                                 |
| (                                                                                    |                            | Oct 15, 2013 (Tue)                                 |
| Day Open Close Rooms                                                                 |                            | Nov 27, 2013 (Wed)                                 |
| Oct 14, 2013 (Mon) Closed                                                            |                            | Nov 28, 2013 (Thu)                                 |
| Oct 15, 2013 (Tue) Closed                                                            |                            | Nov 29, 2013 (Fri)                                 |
|                                                                                      |                            | Nov 30, 2013 (Sat)                                 |
| hanksgiving Break (November 27, 2013 - December 01, 2013)                            |                            | Dec 01, 2013 (Sun)                                 |
| Day Open Close Booms                                                                 |                            | Winter Break<br>Dec 13, 2013 (Eri)                 |
| Nov 27, 2013 (Wed) Closed                                                            |                            | Dec 14, 2013 (Sat)                                 |
| Nov 28, 2013 (Thu) Closed                                                            |                            | Dec 15, 2013 (Sun)                                 |
| Nov 29, 2013 (Fri) Closed                                                            |                            | Dec 16, 2013 (Mon)                                 |
| Nov 30, 2013 (Sat) Closed                                                            |                            | Dec 17, 2013 (Tue)                                 |
| Dec 01, 2013 (Sun) Closed                                                            |                            | Dec 18, 2013 (Wed)                                 |
|                                                                                      |                            | Dec 20, 2013 (Fri)                                 |
| Winter Break (December 13, 2013 - January 05, 2014)                                  |                            | Dec 21, 2013 (Sat)                                 |
| Day Open Close Booms                                                                 |                            | Dec 22, 2013 (Sun)                                 |
| Dec 13, 2013 (Fri) Closed                                                            |                            | Dec 23, 2013 (Mon)                                 |
| Dec 14, 2013 (Sat) Closed                                                            |                            | Dec 24, 2013 (Tue)                                 |
| Dec 15, 2013 (Sun) Closed                                                            |                            | Dec 26, 2013 (Thu)                                 |
| Dec 16, 2013 (Mon) Closed                                                            |                            | Dec 27, 2013 (Fri)                                 |
| Dec 17, 2013 (Tue) Closed                                                            |                            | Dec 28, 2013 (Sat)                                 |
| Dec 18, 2013 (Wed) Closed                                                            |                            | Dec 29, 2013 (Sun)                                 |
| Dec 19, 2013 (Thu) Closed                                                            |                            | Dec 30, 2013 (Mon)                                 |
| Dec 21, 2013 (Sat) Closed                                                            |                            | Jan 01, 2014 (Wed)                                 |
| Dec 22, 2013 (Sun) Closed                                                            |                            | Jan 02, 2014 (Thu)                                 |
| Dec 23, 2013 (Mon) Closed                                                            |                            | Jan 03, 2014 (Fri)                                 |
| Dec 24, 2013 (Tue) Closed                                                            |                            | Jan 04, 2014 (Sat)                                 |
| Dec 25, 2013 (Wed) Closed                                                            |                            | Jan 05, 2014 (Sun)                                 |
| Dec 26, 2013 (Thu) Closed                                                            | Open or Close:             | Open 🔺                                             |
| Dec 27, 2013 (Fri) Closed                                                            |                            | Close                                              |
| Dec 28, 2013 (Sat) Closed                                                            |                            |                                                    |
| Dec 29, 2013 (Sun) Closed                                                            |                            |                                                    |
| Dec 31, 2013 (Tue) Closed                                                            | Time Of Day:               | (e.g. 12pm, 10:45 am, or 5:36p                     |
| Jan 01, 2014 (Wed) Closed                                                            |                            |                                                    |
| Jan 02, 2014 (Thu) Closed                                                            |                            | Add                                                |
| Jan 03, 2014 (Fri) Closed                                                            | 30                         |                                                    |
| Jan 04, 2014 (Sat) Closed                                                            |                            |                                                    |
| Jan 05, 2014 (Sun) Closed                                                            |                            |                                                    |